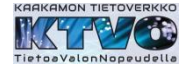

## Cinia reititin CTS FRW5 - 3105

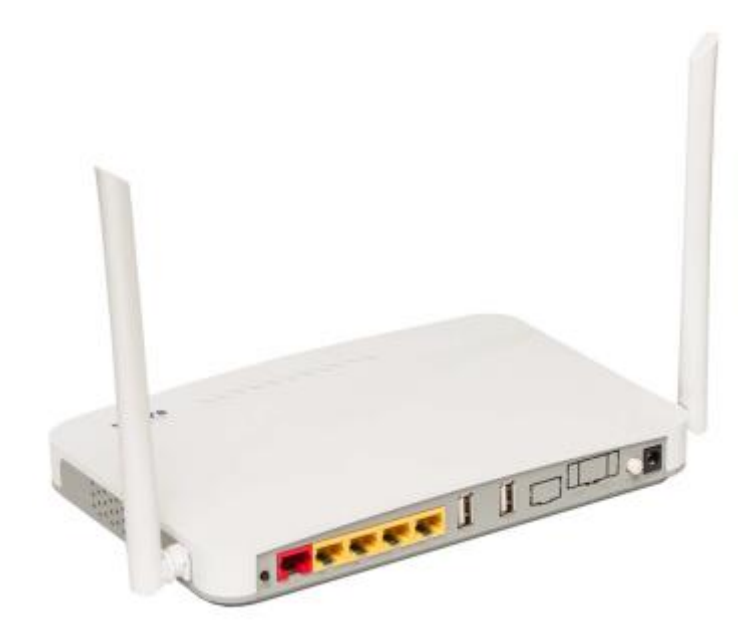

Reitittimen etupaneeliin kytketään ohut (keltainen) valokaapeli ja valokaapelin toinen pää kytketään sisärasiaan. Kaapelin kytkennässä on huomioitava suojatulppien poiston jälkeen, ettei kosketa valokaapelin kuitua (kaapelin päitä).

Keltaisiin RJ45 liittimiin ethernet-kaapeli (televisio-boksi tai tietokone).

### Liitynnät

# Etupaneeli Reitittimen etupaneelin liittimestä 1 kytketään ohut valokaapeli (keltainen) sisärasiaan.

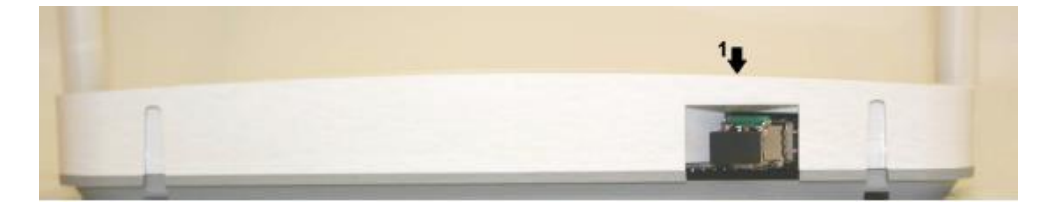

### Takapaneeli

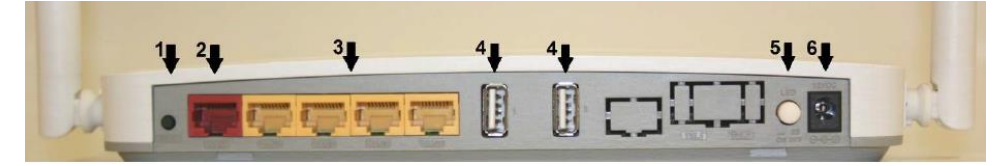

- 1. WPS
- 2. WAN (ei käytössä)
- 3. LAN (kytketään IPTV (televisio) boksi ja/tai tietokone), huom! Lan4 portti on tarkoitettu testi- ja erikoistarkoituksiin (sillattu portti)
- 4. USB
- 5. Voidaan sammuttaa reitittimen päällä olevat ledit (virtaledi jää)
- 6. Kytketään virtalähteen pistoke

Reitittimen sulkeminen tapahtuu irrottamalla virtalähteen pistoke tai irrottamalla virtalähde pistorasiasta.

### Kaakamon tietoverkko-osuuskunta

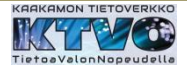

## Sisärasia

Valokaapeli (keltainen) kytketään sisärasian sisempään liittimeen. Sisärasian liittimestä poistetaan suojatulppa ja valokaapelin liitin painetaan paikalleen.

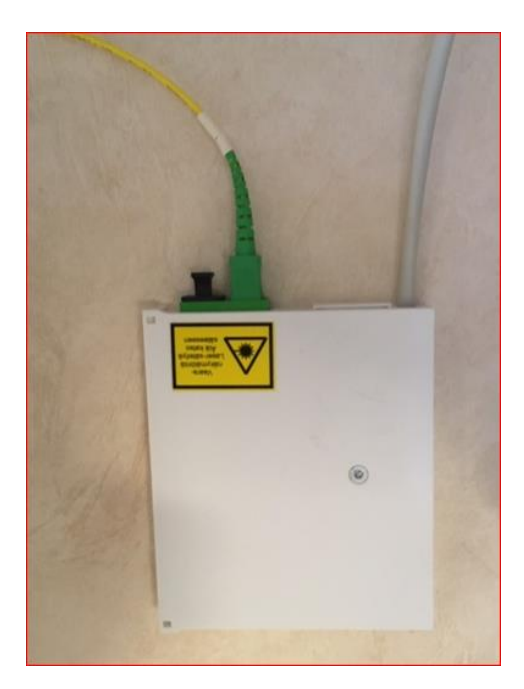

# Kytkentä

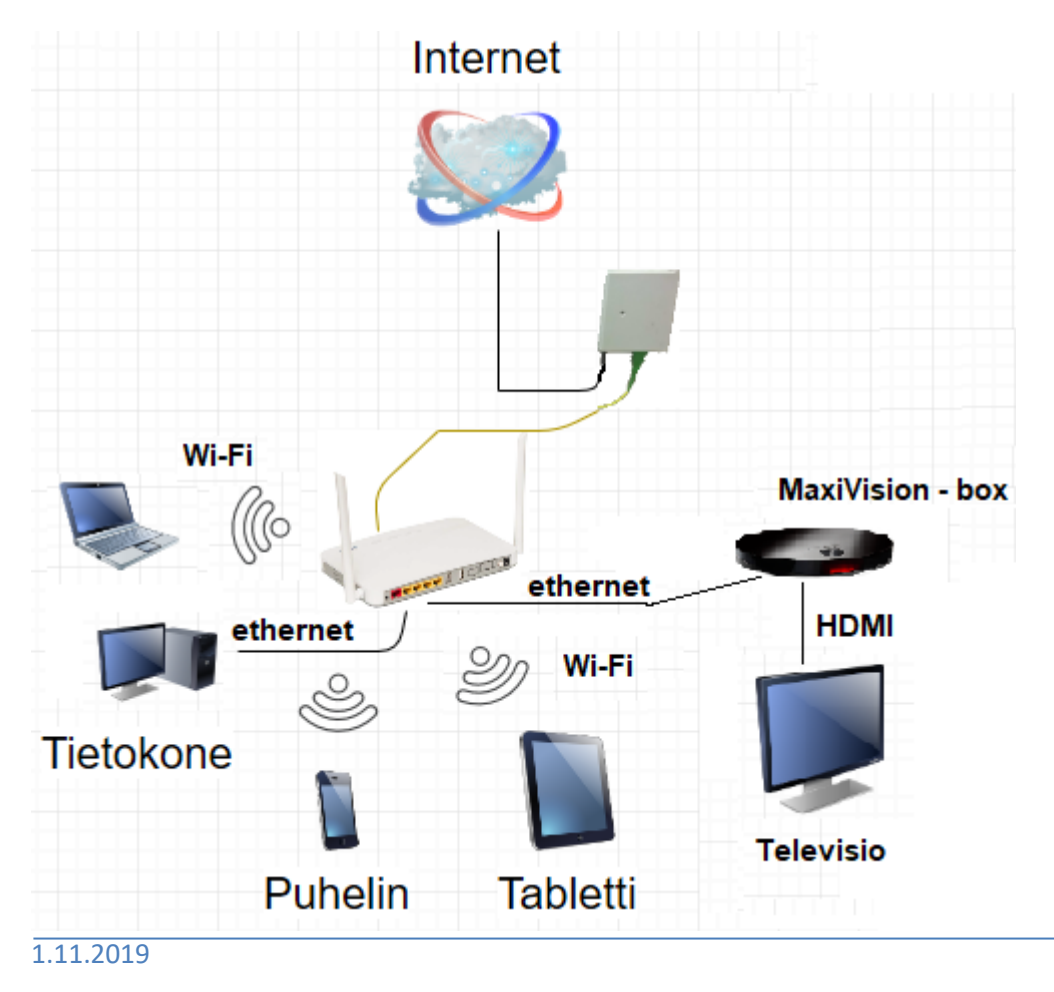

#### Kaakamon tietoverkko-osuuskunta

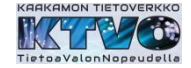

Reitittimeen on kiinnitetty kotelo, jonka avulla reititin voidaan kiinnittää seinään tai laittaa tasopinnalle (esim. kaapin päälle).

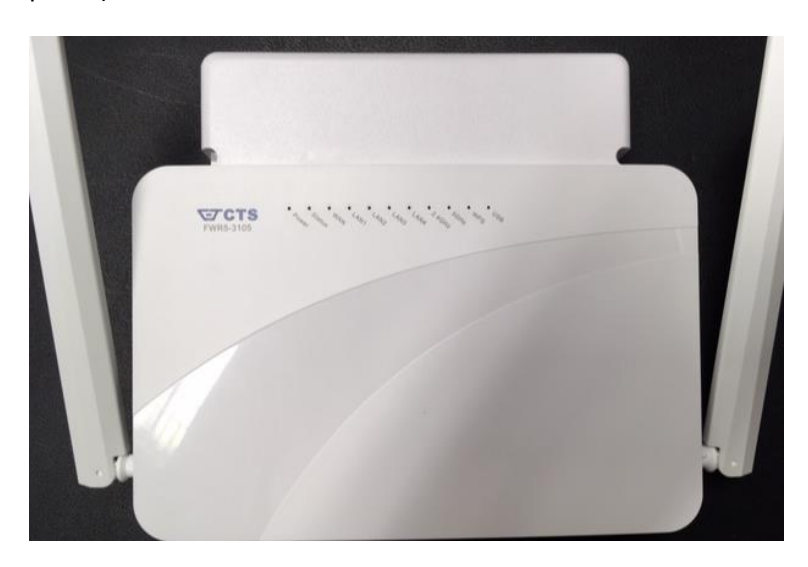

Kotelon sisällä on valokaapelia n. 2 m, jota voidaan ottaa käyttöön sijoituspaikan mukaan.

Kotelo avautuu nostamalla etureunan kansi ylöspäin reitittimen reunasta.

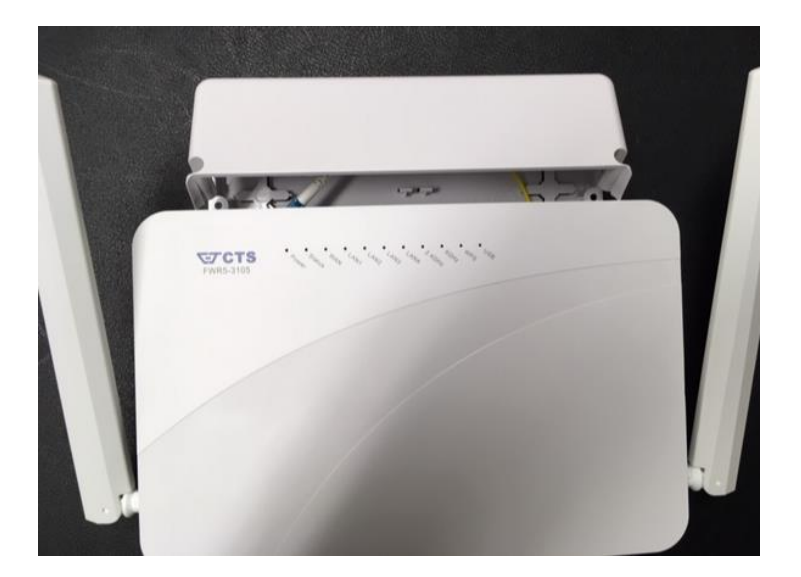

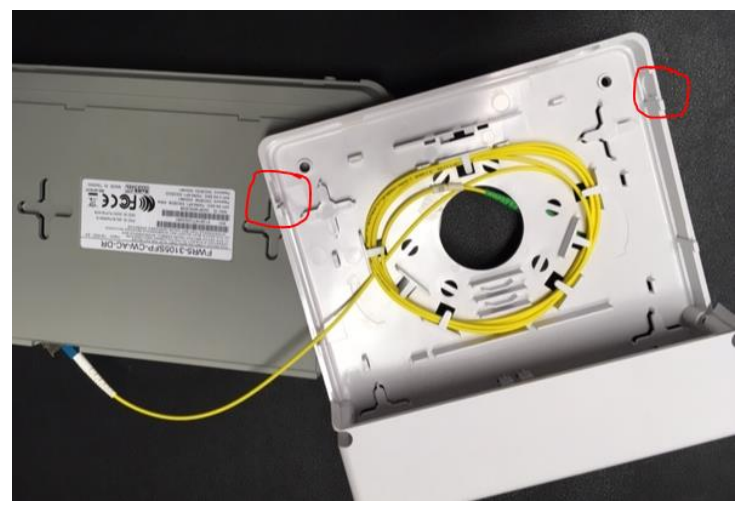

Kotelon kulmaan voidaan loveta aukko kaapelia varten.

Kotelossa on rei'itys seinäkiinnitystä varten.

1.11.2019

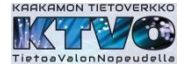

### Tietokoneen yhdistäminen reitittimen verkkoon

Ethernet kaapelilla

Kytketään kaapeli reitittimen LAN – liittimeen (keltainen liitin) ja tietokoneen verkkoliittimeen.

Tai

Wi-FI/wlan

Wi-Fi :ä varten SSID (verkon nimi) ja salasana (avain) on merkitty reitittimen pohjaan, sekä pakkauslaatikossa olevaan tarraan.

Reititin tarjoaa kahta wlan – verkkoa, taajuutta: 5GHz ja 2.4GHz.

2.4GHz on yleisempi ja kuuluu laajemmalle alueelle.

### **Reitittimen asetusten muutos**

Reitittimen asetuksia voi tarkistaa ja tarvittaessa muuttaa tietokoneella, joka on yhdistetty reitittimen tarjoamaan verkkoon. Reitittimessä on oletusasetukset, joilla Cinia palvelut toimii.

### Reitittimen hallintayhteys

- 1. Yhdistetään tietokone reitittimen kanssa samaan verkkoon
- 2. Avataan tietokoneeseen selain (IE, Edge, Chrome jne.)
- 3. Kirjoitetaan selaimen osoiteriville reitittimen verkko-osoite (IP numero) 192.168.0.1

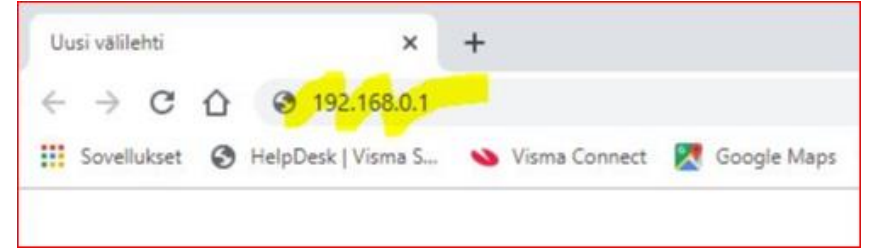

4. Hallintasivulle syötetään käyttäjätunnus ja salasana.

Oletus käyttäjätunnus: admin ja oletuksena salasana jätetään tyhjäksi **Huom**! Yhteyden avaamisen jälkeen reititin lataa Cinia :n asetukset ja samalla muuttuu kirjautumistunnukset: käyttäjätunnus: user ja salasana CTSadministrator.

| ← → C ☆                                             | <ol> <li>Ei turvallin</li> </ol> | nen   192.168.0.1/cgi-bin/index.cgi                                                  |       |
|-----------------------------------------------------|----------------------------------|--------------------------------------------------------------------------------------|-------|
| FWR5-3105SFP-CW                                     | S<br>AC-DR                       | Login                                                                                |       |
| setup                                               |                                  | Please login                                                                         |       |
|                                                     |                                  |                                                                                      |       |
| System Information                                  |                                  | Ent <mark>er Administrator Name</mark>                                               | admin |
| System Information<br>DDNS<br>Network Setup         |                                  | Ent <mark>er Administrator Name</mark><br>Enter Admin <mark>istrator Password</mark> | admin |
| System Information<br>DDNS<br>Network Setup<br>NIFI | .4                               | Ent <mark>er Administrator Name</mark><br>Enter Admin <mark>istrator Password</mark> | admin |

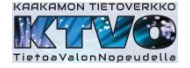

5. Hallintasivun kirjautumissalasanan muutos valikosta: Administration – User Privilege ja 'Action' – sarakkeesta.

| Account State Privilege Level User Name   Add New User Authentication     Add New User Authentication     Add New User Authentication     Account State     Privilege     Account State     Privilege                                                                                                    | licar Privilana               |                                                                                                    |                                                                                                    |                                                                                                    |
|----------------------------------------------------------------------------------------------------|-------------------------------|----------------------------------------------------------------------------------------------------|----------------------------------------------------------------------------------------------------|----------------------------------------------------------------------------------------------------|
| Visco State     Visco State     Visco State <th>User Drivilena</th> <th></th> <th></th> <th></th>                                                                                                    | User Drivilena                |                                                                                                    |                                                                                                    |                                                                                                    |
| Account State Privilege Level User Name   Account State Privilege Level User Name   Account State Privilege Level User Name   Account State Privilege Level User Name   Add New User Authentication Add New User Authentication   Account State Enable   User Name admin                                                                                                    | - oser rivinege               |                                                                                                    |                                                                                                    |                                                                                                    |
| Account State Privilege     Account State Privilege Level     User Authentication     Account State     Privilege     Add New User Authentication     Add New User Authentication     Account State     Privilege     Add New User Authentication     Account State     Privilege     Add New User Authentication     Account State     Enable     SuperUser     admin     Password     Console Level     SuperUser     Console Level     SuperUser     Cancel                                                                                                    | Account State Brivilege Level | liner Name                                                                                                    | Description                                                                                                    | - Arrian                                                                                                    |
| Curry Image: Curry   generations   Curry   Curry                                                                                                    | Enable SuperUser              | admin                                                                                                    | bescription                                                                                                    | · 🖻                                                                                                    |
| december   december   december   december   user Privilege     Account State   Privilege Level   User Authentication     Add New User Authentication   Add New User Authentication   Account State   Enable   SuperUser   admin   Password  Console Level   SuperUser   Getter     Cancel                                                                                                    |                               |                                                                                                    |                                                                                                    |                                                                                                    |
| Account State Privilege Level User Name Descr<br>Enable SuperUser admin<br>Add New User Authentication<br>Add New User Authentication<br>Account State Enable<br>Account State Enable<br>SuperUser admin<br>Add New User Authentication<br>Account State Enable<br>User Name admin<br>Password<br>Retype Password<br>Console Level SuperUser<br>Cancel                                                                                                    | Add New User Authentication   |                                                                                                    |                                                                                                    |                                                                                                    |
| Account State Privilege Level User Name Descr<br>Enable SuperUser admin<br>Add New User Authentication<br>Account State Enable I user Name Descr<br>Enable SuperUser I user Name Descr<br>Enable SuperUser I user Name I user Name I user I user Name I user Name I u |                               |                                                                                                    |                                                                                                    |                                                                                                    |
| Device Access   Device Access   The agent of the agent of the                                                                |                               |                                                                                                    |                                                                                                    |                                                                                                    |
| Developments<br>The synathic synathic syn              |                               |                                                                                                    |                                                                                                    |                                                                                                    |
| The sense of the sense of the s                |                               |                                                                                                    |                                                                                                    |                                                                                                    |
| User Privilege         Account State       Privilege Level       User Name       Description         Add New User Authentication       Add New User Authentication       Add New User Authentication         Add New User Authentication       Enable       Enable       Enable         System       admin       Password       Image: Console Level       Enable         Console Level       SuperUser       Image: Console Level       Enable       Image: Console Level                                                                                                    |                               |                                                                                                    |                                                                                                    |                                                                                                    |
| User Privilege     Account State   Privilege Level   User Name   Description     Cancel                                                                                                    |                               |                                                                                                    |                                                                                                    |                                                                                                    |
| User Privilege         Account State       Privilege Level       User Name       Description         Add New User Authentication         Add New User Authentication         Add New User Authentication         Account State       Enable         Image: SuperUser       admin         Add New User Authentication         Account State       Enable         User Name       admin         Password       Image: SuperUser         Console Level       SuperUser         OK       Cancel                                                                                                    |                               |                                                                                                    |                                                                                                    |                                                                                                    |
| User Privilege     Account State   Privilege Level   User Name   Add New User Authentication   Add New User Authentication   Add New User Authentication   Account State   Enable   Iser Name   admin   Password   Image Password   Image Password <td></td> <td></td> <td></td> <td></td>                                                                                                    |                               |                                                                                                    |                                                                                                    |                                                                                                    |
| User Privilege         Account State       Privilege Level       User Name       Description         Add New User Authentication                                                                                                    |                               |                                                                                                    |                                                                                                    |                                                                                                    |
| User Privilege     Account State   Privilege Level   User Name   Add New User Authentication   Add New User Authentication   Add New User Authentication   Add New User Authentication   Account State   Enable   User Name   admin   Password   Image: Console Level   SuperUser     Cancel                                                                                                    |                               |                                                                                                    |                                                                                                    |                                                                                                    |
| Account State Privilege Level User Name Description                                                                                                    | 7                             |                                                                                                    |                                                                                                    |                                                                                                    |
| Account State Privilege Level User Name Description   Add New User Authentication Add New User Authentication Add New User Authentication   Account State Enable Image: Console Level SuperUser   Ok Cancel                                                                                                    |                               |                                                                                                    |                                                                                                    |                                                                                                    |
| Account State Privilege Level User Name Description                                                                                                    |                               |                                                                                                    |                                                                                                    |                                                                                                    |
| Enable SuperUser admin   Add New User Authentication   Add New User Authentication   Account State Enable   User Name admin   Password                                                                                                    | Privilege Level               | U                                                                                                    | ser Name                                                                                                    | Descrip                                                                                                    |
| Add New User Authentication   Add New User Authentication   Account State   Enable   User Name   admin   Password   Retype Password   Description   Console Level   SuperUser                                                                                                    | SuperUser                     | а                                                                                                    | dmin                                                                                                    |                                                                                                    |
| Add New User Authentication   > Add New User Authentication   Account State   Enable   User Name   admin   Password   Retype Password   Description   Console Level   SuperUser                                                                                                    |                               |                                                                                                    |                                                                                                    |                                                                                                    |
| > Add New User Authentication   Account State   Enable   User Name   admin   Password   Retype Password   Description   Console Level   SuperUser                                                                                                    |                               |                                                                                                    |                                                                                                    |                                                                                                    |
| > Add New User Authentication   Account State   Enable   User Name   admin   Password   Retype Password   Description   Console Level   SuperUser   OK                                                                                                    | ntication                     |                                                                                                    |                                                                                                    |                                                                                                    |
| > Add New User Authentication   Account State   Enable   User Name   admin   Password   Retype Password   Description   Console Level   SuperUser   OK                                                                                                    |                               |                                                                                                    |                                                                                                    |                                                                                                    |
| Account State Enable  User Name admin Password  Retype Password Description Console Level SuperUser  CAncel                                                                                                    | Authentication                |                                                                                                    |                                                                                                    |                                                                                                    |
| Account State Enable  User Name admin Password Retype Password Description Console Level SuperUser Cancel Cancel                                                                                                    |                               |                                                                                                    |                                                                                                    |                                                                                                    |
| User Name admin Password Retype Password Description Console Level SuperUser Cancel Cancel                                                                                                    | Enable 🔻                      |                                                                                                    |                                                                                                    |                                                                                                    |
| Password Retype Password Description Console Level SuperUser Cancel Cancel                                                                                                    | admin                         |                                                                                                    |                                                                                                    |                                                                                                    |
| Password Retype Password Description Console Level SuperUser Cancel Cancel                                                                                                    | Continu                       |                                                                                                    |                                                                                                    |                                                                                                    |
| Retype Password Description Console Level SuperUser  CAncel                                                                                                    |                               |                                                                                                    |                                                                                                    |                                                                                                    |
| Description Console Level SuperUser OK Cancel                                                                                                    | [                             |                                                                                                    |                                                                                                    |                                                                                                    |
| Console Level SuperUser  Concel                                                                                                    |                               |                                                                                                    |                                                                                                    |                                                                                                    |
| Console Level SuperUser  OK Cancel                                                                                                    | 1                             |                                                                                                    |                                                                                                    |                                                                                                    |
| OK Cancel                                                                                                    | Superliser                    |                                                                                                    |                                                                                                    |                                                                                                    |
| OK Cancel                                                                                                    | superoser +                   |                                                                                                    |                                                                                                    |                                                                                                    |
| Califer                                                                                                    | cel                           |                                                                                                    |                                                                                                    |                                                                                                    |
|                                                                                                    | (Cer                          |                                                                                                    |                                                                                                    |                                                                                                    |
|                                                                                                    |                               | Account State Privilege Level Cad New User Authentication  Privilege Level SuperUser  ntication  r Authentication  Enable  GuperUser  SuperUser  cel | Account State Privilege Level User Name Enable SuperUser a  Privilege Level U  SuperUser a  ntication  r Authentication  Enable  admin  SuperUser  SuperUser  Cel | Account State Privilege Level User Name Description          Enable       SuperUser       admin         Privilege Level       User Name         SuperUser       admin |

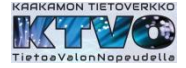

# 6. Suljetaan yhteys hallintasivulle

Valikosta: Administration – Save&Logout → 'Logout Device' – painikkeella.

| S FWR5-3105SFP-CW-AC-                     | DR versi 🗙   | +                                                                          |    |
|-------------------------------------------|--------------|----------------------------------------------------------------------------|----|
| $\leftrightarrow$ $\circ$ $\circ$ $\circ$ | Ei turvallin | n   192.168.0.1/cgi-bin/index.cgi                                          |    |
| FWR5-3105SFP-CW-AC                        | S<br>DR      | Save & Logout                                                              |    |
| Setup                                     | <            | Save Configuration Save Configuration                                      |    |
| WIFI                                      |              | Logout Device Logout Device                                                |    |
| Security                                  | *            | Reboot Device Reboot Device                                                |    |
| Applications                              | ~            | Next bootup Image Image-2 V Set Next bootup Image (Current bootup Image 2) | ĵ. |
| QoS                                       | <            |                                                                            |    |
| IPTV                                      | ٠.           |                                                                            |    |
| Management                                | ج.           |                                                                            |    |
| Administration                            |              |                                                                            |    |
| Device Access                             |              |                                                                            |    |
| Interface Mgmt                            |              |                                                                            |    |
| Time                                      |              |                                                                            |    |
| Syslog                                    |              |                                                                            |    |
| Diagnostics                               |              |                                                                            |    |
| User Privilege                            |              |                                                                            |    |
| Pactory Denault                           |              |                                                                            |    |
| Firmware Maintenance                      |              |                                                                            |    |
| SaveBLogout                               |              |                                                                            |    |
| Status                                    | *            |                                                                            |    |